## **MAKING ONLINE Debit Dawg Deposits**

- 1. Go to the following address <u>https://salukinet.siu.edu</u>
- 2. The following web page should come up.

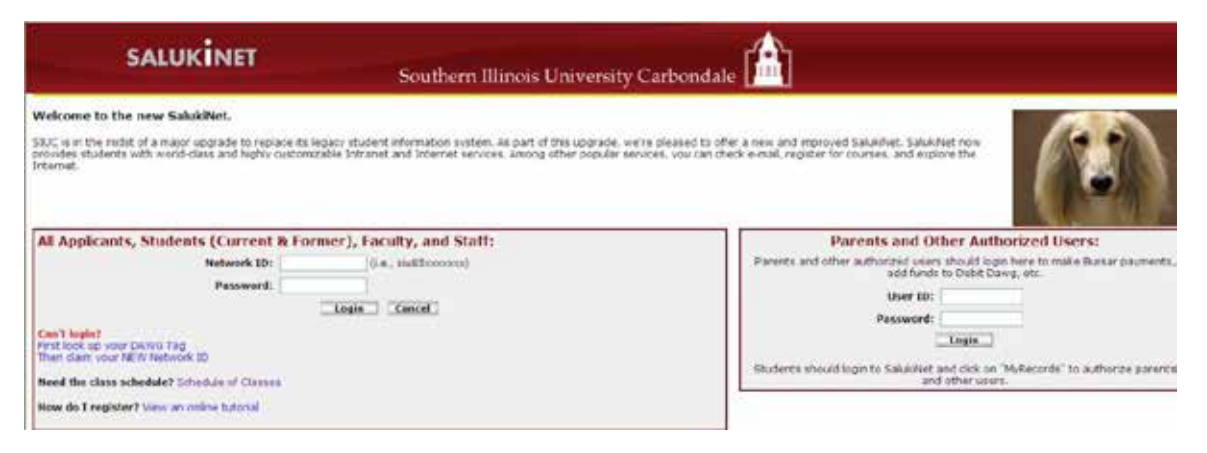

- 3. In the Network ID box type your Network ID (siu85xxxxxx).
- 4. In the Password box type your Network Password.
- 5. SalukiNet Welcome page should show on your computer.

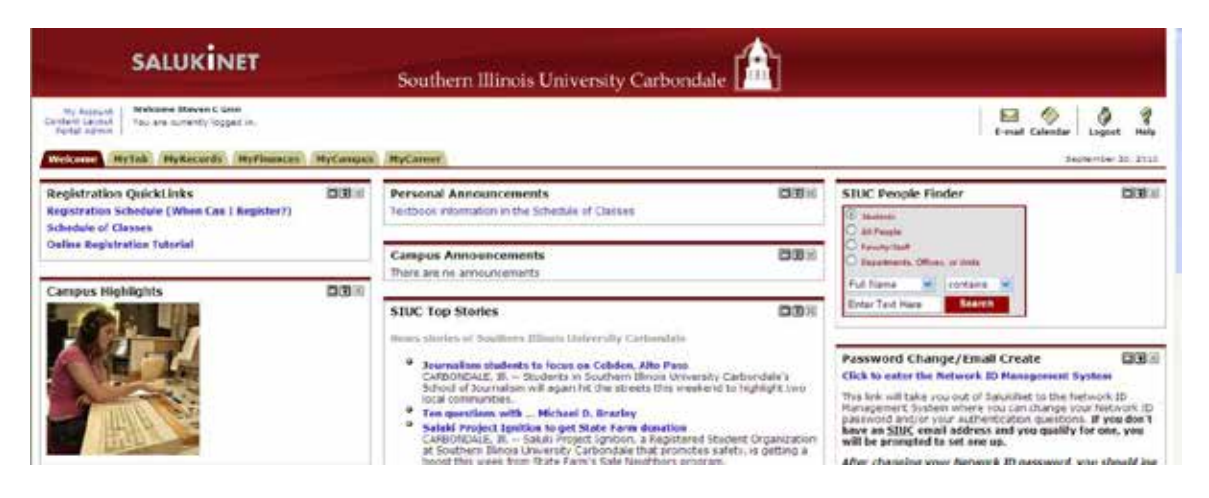

- 6. On the Welcome page you will need to click on the MyFinances tab.
- 7. The MyFinances page should now be showing.

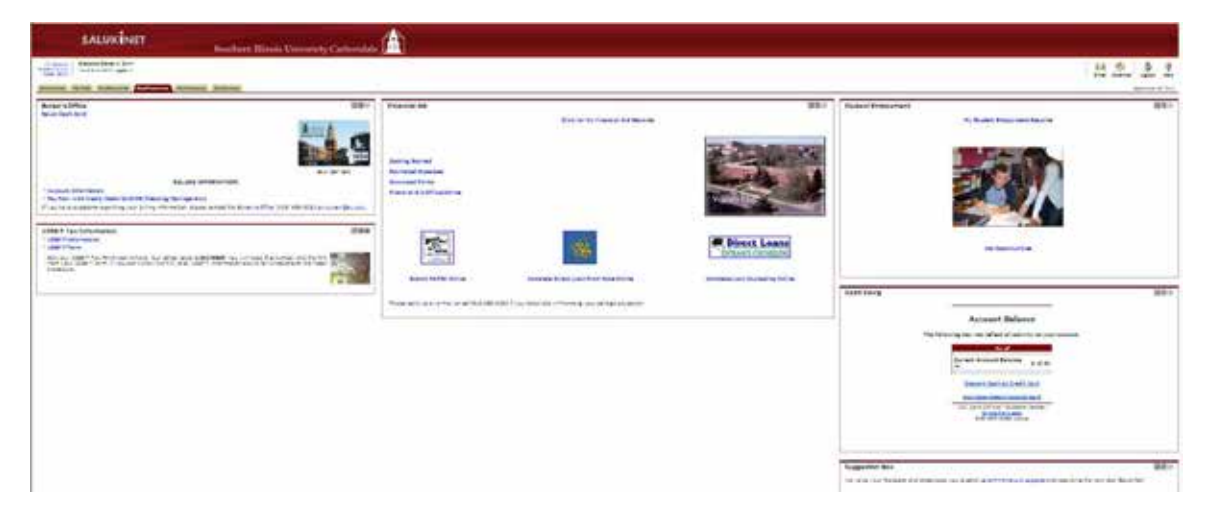

8. On the MyFinances page the Debit Dawg is located all the way to the right and bottom.

| Debit Dawg                                                               |      |
|--------------------------------------------------------------------------|------|
| Account Balance                                                          |      |
| The following may not reflect all activity on<br>account.                | your |
| As of                                                                    |      |
| Current Account Balance is: \$45.86                                      |      |
| Deposit Cash by Credit Card                                              |      |
| Activate/Deactivate ID Card                                              |      |
| I.D. Card Office - Student Center<br>bruns@slu.edu<br>618-453-3494 voice |      |
|                                                                          |      |

9. The first line will show you your current balance.

10. You will need to click on *Deposit Cash by Credit Card* to add money to your Debit Dawg.

## Deposit to Debit Dawg "\*Debit Dawg is not for paying your tuition and fees\*\* Debit Dawg is your Student 1D. By using your StU Debit Dawg Card, you don't have to worry about carrying cash on campus. You can make purchases at many locations on and off campus. For more Debit Dawg information click here If you are trying to pay for tuition and fees, please visit the <u>Bursar's Office Payment Link</u> The following may not reflect all activity on your account. Current Debit Dawg Balance is: \$ 0 Choose the amount of your deposit. To make a deposit by Credit Card using Authorize.net, please enter an amount below and click the "Proceed to Confirm Amount" button.

ID Card Office - Student Center debitdawg@siu.edu 618-453-3493 voice 11. After selecting Deposit Cash by Credit Card the web page to the left should now be displayed.

12. In the "Deposit for Debit Dawg" screen, enter the dollar amount in the "Amount" section, click "Proceed to Confirm Amount".

## Deposit to Debit Dawg

\*\*Debit Dawg is not for paying your tuition and fees\*\*

Debit Dawg is your Student ID. By using your SIU Debit Dawg Card, you don't have to worry about carrying cash on campus. You can make purchases at many locations on and off campus.

For more Debit Dawg information click here

If you are trying to pay for tuition and fees, please visit the Bursar's Office Payment Link

Proceed to Authorize.net to deposit: \$1.00 by Credit Card to your Debit Dawg account.

ID Card Office - Student Center debitdawg@siu.edu 618-453-3493 voice 13. Click "Proceed to Authorize.net to deposit: \$x.xx by Credit Card to your Debit Dawg account".

| Southern Illino                                                         | is University - Debit Dawg Credit Card Deposit page.                            |  |  |
|-------------------------------------------------------------------------|---------------------------------------------------------------------------------|--|--|
| All online deposit                                                      | s are posted on the morning of the next business day.                           |  |  |
| If you need a dep                                                       | osit made immediately, during regular business hours,<br>you call 618-453-3493. |  |  |
| Order Informa                                                           | * Required Fields                                                               |  |  |
| Description: Debit Da                                                   | Invoice Number:                                                                 |  |  |
|                                                                         | Total: 1.00 (USD)                                                               |  |  |
| Payment Info                                                            | rmation                                                                         |  |  |
|                                                                         |                                                                                 |  |  |
| Card Number:                                                            | <ul> <li>(enter number without spaces or dashes)</li> </ul>                     |  |  |
| Expiration Date:                                                        | * (mmyy)                                                                        |  |  |
| Billing Information                                                     |                                                                                 |  |  |
| Customer ID:                                                            | 851454344                                                                       |  |  |
| First Name:                                                             | Last Name:                                                                      |  |  |
| Address:                                                                | *                                                                               |  |  |
| City:                                                                   | *                                                                               |  |  |
| State/Province:                                                         | * Zip/Postal Code: *                                                            |  |  |
| Country:                                                                | *                                                                               |  |  |
| Email:                                                                  | *                                                                               |  |  |
| Phone:                                                                  | ×                                                                               |  |  |
| Security Code                                                           |                                                                                 |  |  |
|                                                                         | 5BizZX o                                                                        |  |  |
|                                                                         | Please enter the security code above.                                           |  |  |
|                                                                         | I cannot read the code, please provide a new one.                               |  |  |
| Thank you for using Authorize.net to make your SIUC Debit Dawg Deposit. |                                                                                 |  |  |
|                                                                         | Pay Now Cancel                                                                  |  |  |

14. Complete all pertinent information on the authorization page and click "Pay Now" to process.

15. You will now be directed to a page "thanking you for your deposit". REMINDER: Funds deposited will not be made available until 9 am the following business day.